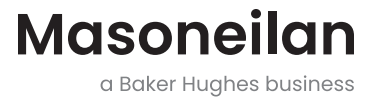

## **SVI™FF Digital Positioner**

## Quick Start Guide (Rev. H)

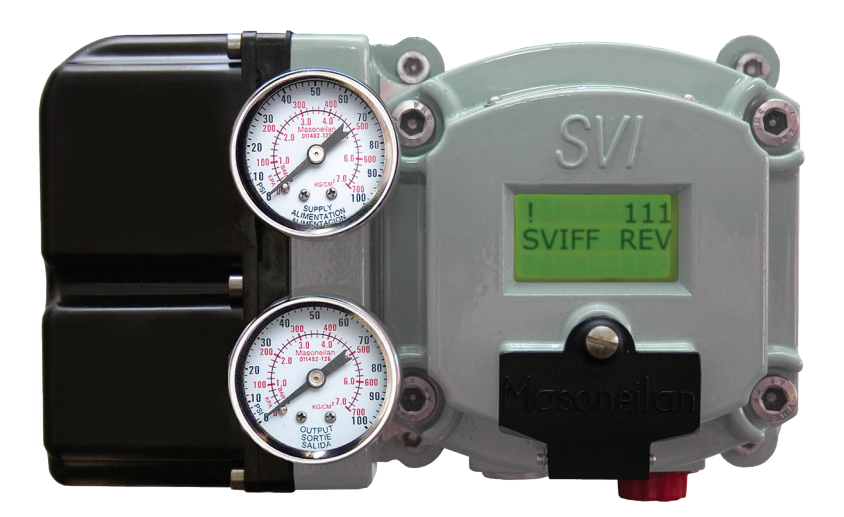

## About this Guide

This Quick Start Guide applies to the SVI FF instrument and supported software:

- □ with Firmware version 1.0.0.1 or higher
- □ with ValVue<sup>™</sup> version 3.0
- □ with handheld communicator with DD published for SVI FF

All information contained herein is believed to be accurate at the time of publication and is subject to change without notice.

The information contained in this manual, in whole or part, shall not be transcribed or copied without Baker Hughes' written permission.

In no case does this manual guarantee the merchantability of the positioner or the software or its adaptability to a specific client needs.

Please report any errors or questions about the information in this manual to your local supplier or visit valves.bakerhughes.com.

The term "positioner" used throughout this manual refers to digital positioner.

#### DISCLAIMER

THESE INSTRUCTIONS PROVIDE THE CUSTOMER/OPERATOR WITH IMPORTANT PROJECT-SPECIFIC REFERENCE INFORMATION IN ADDITION TO THE CUSTOMER/OPERATOR'S NORMAL OPERATION AND MAINTENANCE PROCEDURES. SINCE OPERATION AND MAINTENANCE PHILOSOPHIES VARY, BAKER HUGHES COMPANY (AND ITS SUBSIDIARIES AND AFFILIATES) DOES NOT ATTEMPT TO DICTATE SPECIFIC PROCEDURES, BUT TO PROVIDE BASIC LIMITATIONS AND REQUIREMENTS CREATED BY THE TYPE OF EQUIPMENT PROVIDED.

THESE INSTRUCTIONS ASSUME THAT OPERATORS ALREADY HAVE A GENERAL UNDERSTANDING OF THE REQUIREMENTS FOR SAFE OPERATION OF MECHANICAL AND ELECTRICAL EQUIPMENT IN POTENTIALLY HAZARDOUS ENVIRONMENTS. THEREFORE, THESE INSTRUCTIONS SHOULD BE INTERPRETED AND APPLIED IN CONJUNCTION WITH THE SAFETY RULES AND REGULATIONS APPLICABLE AT THE SITE AND THE PARTICULAR REQUIREMENTS FOR OPERATION OF OTHER EQUIPMENT AT THE SITE. THESE INSTRUCTIONS DO NOT PURPORT TO COVER ALL DETAILS OR VARIATIONS IN EQUIPMENT NOR TO PROVIDE FOR EVERY POSSIBLE CONTINGENCY TO BE MET IN CONNECTION WITH INSTALLATION, OPERATION OR MAINTENANCE. SHOULD FURTHER INFORMATION BE DESIRED OR SHOULD PARTICULAR PROBLEMS ARISE WHICH ARE NOT COVERED SUFFICIENTLY FOR THE CUSTOMER/OPERATOR'S PURPOSES THE MATTER SHOULD BE REFERRED TO BAKER HUGHES.

THE RIGHTS, OBLIGATIONS AND LIABILITIES OF BAKER HUGHES AND THE CUSTOMER/ OPERATOR ARE STRICTLY LIMITED TO THOSE EXPRESSLY PROVIDED IN THE CONTRACT RELATING TO THE SUPPLY OF THE EQUIPMENT. NO ADDITIONAL REPRESENTATIONS OR WARRANTIES BY BAKER HUGHES REGARDING THE EQUIPMENT OR ITS USE ARE GIVEN OR IMPLIED BY THE ISSUE OF THESE INSTRUCTIONS.

THESE INSTRUCTIONS ARE FURNISHED TO THE CUSTOMER/OPERATOR SOLELY TO ASSIST IN THE INSTALLATION, TESTING, OPERATION, AND/OR MAINTENANCE OF THE EQUIPMENT DESCRIBED. THIS DOCUMENT SHALL NOT BE REPRODUCED IN WHOLE OR IN PART WITHOUT THE WRITTEN APPROVAL OF BAKER HUGHES.

#### Copyright

All information contained herein is believed to be accurate at the time of publication and is subject to change without notice.

Copyright 2025 by Baker Hughes Company. All rights reserved. PN 720023977-888- 0000 Rev. H.

© 2025 Baker Hughes Company. All rights reserved. Masoneilan SVI FF Digital Positioner Quick Start Guide | 3

## **Document Changes**

| Version/Date | Changes                                                                       |
|--------------|-------------------------------------------------------------------------------|
| B/12-14      | Updated headers and footers.                                                  |
|              | Made a few changes to Quick Start sectionChanged ES-776 to Rev J.             |
| C/02-15      | Changed ES-776 to Rev. K and to Declaration ofConformity                      |
| D/03-17      | Changed ES-776 to Rev. L.                                                     |
| E/02-20      | Changed ES-776 to Rev. M. Rebranded to                                        |
|              | Baker Hughes formats.Added Product Num-                                       |
|              | bering section.                                                               |
|              | Added Determining Device Descriptor and FirmwareVersions<br>AP Label section. |
|              | Updated Mounting the SVI FF on Rotary Valvessection.                          |
| F/07-21      | ES-776 instructions removed.                                                  |
| G/04-22      | Added Appendix A : Customs Union Information                                  |
| H/04-25      | Appendix A : Change of Address                                                |

## **Table of Contents**

| About this Guide                                                                                                    | 2                                                    |
|----------------------------------------------------------------------------------------------------|------------------------------------------------------|
| Document Changes                                                                                                    | 4                                                    |
| Safety Information                                                                                                    | <b>6</b>                                             |
| SVI FF Product Safety<br>General installation, maintenance or replacement<br>Intrinsically Safe Installation                                                                                                    | <b>7</b><br>7                                        |
| Masoneilan Help Contacts                                                                                                    | 8                                                    |
| Product Numbering                                                                                                    | 9                                                    |
| Device Descriptor and Firmware                                                                                                    | 9                                                    |
| Installation and Set Up                                                                                                    | 12                                                   |
| Pushbuttons and Local Display                                                                                                    | 13                                                   |
| Mounting the SVI FF on Rotary Valves                                                                                                    | 14                                                   |
| Mounting the SVI FF on Reciprocating Valves                                                                                                    |                                                      |
| •                                                                                                    |                                                      |
| Wiring the SVI FF                                                                                                    | 16                                                   |
| Wiring the SVI FF                                                                                                    | <b>16</b><br><b>17</b><br>17<br>17<br>17<br>17<br>17 |
| Wiring the SVI FF.         FF Environment Minimum Settings         Step 1: Set Air Action         Step 2: Set Control Tuning.         Step 3: Set Characterization Type.         Step 4: Enter a Device Address and Device Tag.         Step 5: Run Find Stops and then run Autotune.         Example Configuration         Step 2: Set Tag and Address.         Step 3: Basic Configuration         Step 4: Run Find Stops METHOD         Step 5: Run Auto Tune METHOD                    |                                                      |
| Wiring the SVI FF.         FF Environment Minimum Settings         Step 1: Set Air Action         Step 2: Set Control Tuning.         Step 3: Set Characterization Type.         Step 4: Enter a Device Address and Device Tag.         Step 5: Run Find Stops and then run Autotune.         Example Configuration         Step 2: Set Tag and Address.         Step 3: Basic Configuration         Step 4: Run Find Stops METHOD         Step 5: Run Auto Tune METHOD                    |                                                      |
| Wiring the SVI FF.         FF Environment Minimum Settings         Step 1: Set Air Action         Step 2: Set Control Tuning.         Step 3: Set Characterization Type.         Step 4: Enter a Device Address and Device Tag.         Step 5: Run Find Stops and then run Autotune.         Example Configuration         Step 2: Set Tag and Address.         Step 3: Basic Configuration.         Step 4: Run Find Stops METHOD         Step 5: Run Auto Tune METHOD         Downloads |                                                      |

## **Safety Information**

This section provides safety information and defines the documentation symbols.

## Safety Symbols

SVI FF instructions contain warnings, cautions and notes, where necessary, to alert you to safety related or other important information. Read the instructions carefully before installing and maintaining your instrument. Total compliance with all WARNING, and CAUTION notices is required for safe operation.

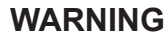

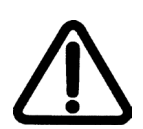

Indicates a potentially hazardous situation, which if not avoided could result in serious injury or death.

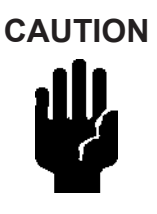

Indicates a potentially hazardous situation, which if not avoided could result in instrument or property damage, or data loss.

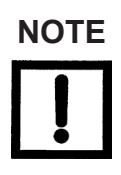

Indicates important facts and conditions.

## **SVI FF Product Safety**

For SVI FF positioners intended for use with industrial compressed air:

Ensure that an adequate pressure relief provision is installed when the application of system supply pressure could cause peripheral equipment to malfunction. Installation must be in accordance with local and national compressed air and instrumentation codes.

Limit State Parameter - do not exceed maximum air pressure indicated on the nameplate, because personal injury and equipment malfunction could result.

#### General installation, maintenance or replacement

- Products must be installed in compliance with all local and national codes and standards by qualified personnel using safe site work practices. Personal Protective Equipment (PPE) must be used per safe site work practices.
- Ensure proper use of fall protection when working at heights, per safe site work practices. Use appropriate safety equipment and practices to prevent the dropping of tools or equipment during installation.
- Under normal operation, compressed supply gas is vented from the SVI FF to the surrounding area, and may require additional precautions or specialized installations.

#### Intrinsically Safe Installation

Products certified as explosion proof or flame proof equipment or for use in intrinsically safe installations **MUST BE**:

- Installed, put into service, used and maintained in compliance with national and local regulations and in accordance with the recommendations contained in the relevant standards concerning those environments.
- Used only in situations that comply with the certification conditions shown in this document and after verification of their compatibility with the zone of intended use and the permitted maximum ambient temperature.
- Installed, put into service and maintained by qualified and competent professionals who have undergone suitable training for instrumentation used in such areas.

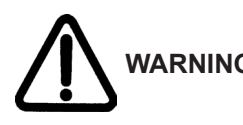

Before using these products with fluids/compressed gases other than air or for non-industrial applications, consult the factory. This product is not intended for use in life support systems.

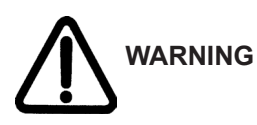

Under certain operating conditions, the use of damaged instruments could cause a degradation of the performance of the system which may lead to personal injury or death.

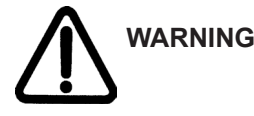

Installation in poorly ventilated confined areas, with any potential of gases other than oxygen being present, can lead to a risk of personnel asphyxiation.

Use only genuine replacement parts which are provided by themanufacturer, to guarantee that the products comply with the essential safety requirements of the European Directives.

Changes to specifications, structure, and components usedmay not lead to the revision of this manual unless such changes affect the function and performance of the product.

## Masoneilan Help Contacts

- Email: svisupport@bakerhughes.com
- Phone: 888-SVI-LINE (888-784-5463)

## **Product Numbering**

Refer to Masoneilan SVI FF Safe Use instructions ES-776 available in:

valves.bakerhughes.com/resource-center

# Determining Device Descriptor and Firmware Versions AP Label

It is useful to track the version of the Device Descriptor (DD) and firmware version in use on your DCS and positioner respectively. This is of value in troubleshooting system issues that can arise when initially installing and later upgrading Masoneilan and non-Masoneilan system components. There are several different ways to access the required information.

Figure 1 shows the unit tag that comes attached to the unit.

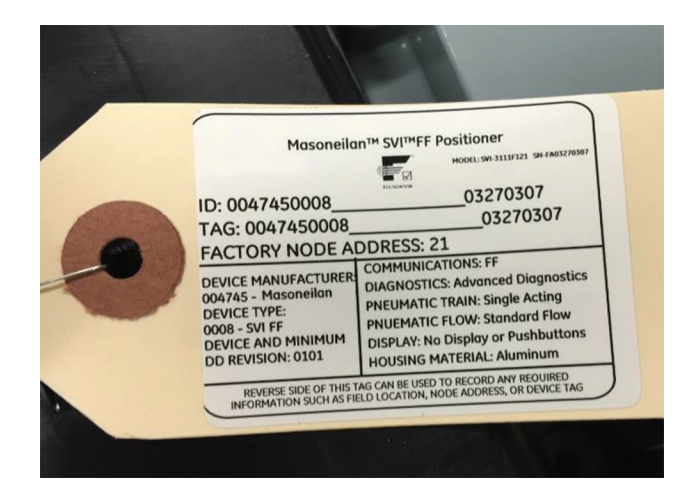

Figure 1 - Unit Tag

#### The tag lists the following items:

| ID: Unique factory-set identifier for the device.                         | Tag: User-defined. This can be changed for the specific application.                                                                                                 |
|---------------------------------------------------------------------------|----------------------------------------------------------------------------------------------------|
| Factory Node Address: Lists the factory-set field bus node address.       | Device Manufacturer: The six digits<br>comprise the first part of the ID and<br>Tag. Used to identify the DD.                                                        |
| Device Type: A four digit code.                                           | Device and Minimum DD Revision:<br>Represents the original firmware<br>revision flashed during manufacture.<br>This DD may have been upgraded<br>since installation. |
| Communications: Lists the protocol in use.                                | Diagnostics: Lists the level of<br>diagnostics with which the device<br>was shipped. This may have been<br>upgraded since installation.                              |
| Pneumatic Train: Single Acting or Double Acting.                          | Pneumatic Flow: Standard Flow or<br>High Flow.                                                                                                    |
| Display: Indicates whether the LED display and pushbuttons are installed. | Housing: Aluminum only.                                                                                                    |

## The actual device ID in this case is constructed according to the following formula:

- □ 004745 which is the manufacturer identifier for Masoneilan
- □ 0008 which is the device type for SVI FF positioner
- □ \_\_\_\_\_\_ 14 underscore characters
- XXXXXXXX the eight number string for the device part number as shown in the picture below (first two letters are ignored)
- □ From the Live List information presented in the DCS or in the Communication DTM (Figure 2).

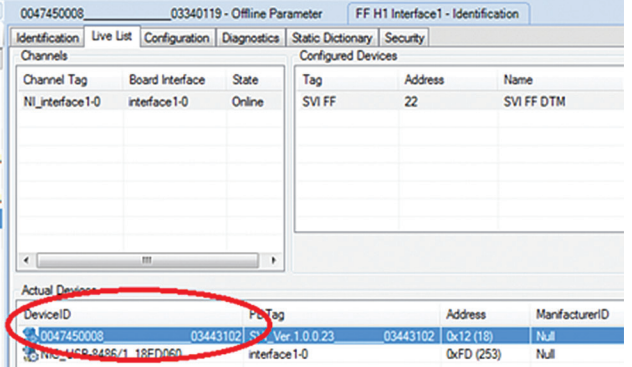

Figure 2 - Device ID: Live List

□ From the DTM, when open in connected mode (note: some hosts may not support this feature):

| HI Indexidati 54454543000 594,Uer 10.022_0543102-Orize Parameter MAGONET AM ADDONADE<br>AFF POSITIONER MAGONETAL MAGONETAL MAGO |                                                                  |                                 |
|----------------------------------------------------------------------------------------------------|------------------------------------------------------------------|---------------------------------|
| A FF POSITIONER MACONFTI AL DOCOMUNICATION (1997) 101 000000000 00413100 00413100 004130000000000                                                                                                    | FF H1 Interface1 - Identification SVI_Ver.1.0.0.2303443102 - Onl | line Parameter                  |
| sg: 80, 444.10230444.10230444.102<br>an. ID: 0x1745 Types. ID: 81<br>EV 32 Sg. L. 92 (L. 4 ⊂ C) = ReAUTO AUTO 005   TEAUTO AUTO MAN 005   (Δ) ± 0 gr 3 gr 3 € Connected                                                                                                    | SVI FF POSITIONER                                                | MASONFILAN DOODUOTO             |
| an ID: 048745 Type ID: 8 Device Id: 01 00 00 00 00 00 00 00 00 00 00 00 00                                                                                                    | Tag: \$VI_Ver.1.0.0.2303443102                                   | Onvice ID: 004745000803443102   |
| 22 24 24 24 24 C T T HENDIO ADIO OOS   TENDIO ADIO MAN OOS   21 EF UF UF Connected                                                                                                    | Man, ID: 0x4745 Type, ID: 8                                      | Device Rev. 01 00. 01 00. 10023 |
|                                                                                                    | Man. ID: 0x4745 Type, ID: 8                                      | Device Key of Connected         |

Figure 3 - Device ID: DTM

#### Firmware versions can also be viewed using the:

□ SVI FF DTM on the Positioner tab. The firmware revision is Software Revision (Figure 4). Where the first digit, *here 1*, represents the *DD Revision*.

| ValVue - SVI FF - Online Parameter                                                                                                    |                             |                                             | - 6 <u>- ×</u> |
|----------------------------------------------------------------------------------------------------|-----------------------------|---------------------------------------------|----------------|
| <u>N</u> etwork Device <u>V</u> iew Settings Tools 1                                                                                                    | Window Help                 |                                             |                |
| 8 🍀 💁 😫 🗶 🔍 🔍 💿 👌 🔳 🛵 🔹                                                                                                    | F 🔹 💬 😳 🐏 📪 🚳 🕑 😫 📮 🚳       | <b>u</b>                                    |                |
| SVI FF - Online Parameter                                                                                                    |                             |                                             |                |
| SVI FF POSITIONER                                                                                                    |                             | MASONEILAN PRODUCTS                         |                |
| Tag: CV0000                                                                                                    |                             | Device ID: 0047450008-234567890123456789012 |                |
| Man. ID: 0x4745 Type. ID: 8                                                                                                    |                             | Device Rev: 01 DD: 01 SW: 1.0.0.0           |                |
| 🛾 와 🧕 와 🗐 🎜 🕶 🚍   RB:????                                                                                                    | AUTO OOS   TB:???? AUTO MAN | ा 🖾 🛃 😰 😰 🗰 Not Connected                   |                |
| - 🖓 Travel Alerts 🔷                                                                                                    |                             |                                             |                |
| - Shart State                                                                                                    | Positioner                  |                                             |                |
| - A Configuration                                                                                                    | Manufacturer ID             | Masonelan                                   |                |
| Pressure     Range                                                                                                    | Device Type                 | SVI FF                                      |                |
| Pressure Alerts     Second and the second alerts     Second alerts     Second a | Device Revision             | 01                                          |                |
| Extended RB Configuration     Extended TB Configuration                                                                                                    | DD Revision                 | 01                                          |                |
| 0 Alerts<br>                                                                                                    | Software Revision           | 1.0.0.0                                     |                |
| Calibration     Find Stops     Auto Tuna                                                                                                    | Software Revision APP       | 0                                           |                |
| Quick Wizard     Full Wizard                                                                                                    | Hardware Revision           | 1.0.0.2                                     |                |
| Diagnostics     Step Test                                                                                                    | ITK Version                 | 6                                           |                |
| 🐻 Ramp Test<br>🎯 Signature Test                                                                                                    |                             |                                             |                |
| Histograms                                                                                                    |                             |                                             |                |
| Identification     Positioner     Valve     Network Settings                                                                                                    |                             |                                             |                |
| - Gontact and Order                                                                                                    |                             |                                             |                |
| Security  Device Access  Parameters Change Access                                                                                                    |                             |                                             |                |
| Parameters Download Access     User Interface Access                                                                                                    |                             |                                             |                |
| Procedures and Methods     System Security Setting     Sog Configuration                                                                                                    |                             |                                             |                |
| License                                                                                                    |                             |                                             |                |
| Connected                                                                                                    | Planning Engineer           |                                             |                |
|                                                                                                    | r to ming crightee          |                                             | ADMIN          |

Figure 4 - Positioner Tab

- By creating/printing the SVI FF Configuration Report by:
  - 1. Selecting View > Network View > Topology Pane.
  - Selecting the positioner, right-clicking and selecting Additional Functions > Report.
- □ Handheld by selecting Online > SVI FF Device > Resource Block > Device > Identification.

## Installation and Set Up

The steps necessary to complete the SVI FF installation and software setup are outlined in Table 1.

| Step<br>No. | Procedure                                                                                                    |  |  |  |  |  |  |
|-------------|----------------------------------------------------------------------------------------------------|--|--|--|--|--|--|
| 1           | Attach mounting bracket to the actuator.                                                                                                    |  |  |  |  |  |  |
| 2           | Install the SVI FF magnetic assembly (rotary valves only).                                                                                      |  |  |  |  |  |  |
| 3           | Assemble the SVI FF on the bracket that is mounted to the valve actuator.                                                                       |  |  |  |  |  |  |
| 4           | Connect the pneumatic tubing to the SVI FF.                                                                                                    |  |  |  |  |  |  |
| 5           | Connect the air supply to the SVI FF.                                                                                                    |  |  |  |  |  |  |
| 6           | Connect the positioner to the H1 segment by installing the SVI FF wiring.                                                                       |  |  |  |  |  |  |
| 7           | Configure/calibrate using ValVue, the SVI FF DTM or a handheld using the DD. See <i>Example Configuration</i> on page 18 for a general example. |  |  |  |  |  |  |

## Table 1 - SVI FF Installation Steps

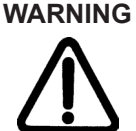

Failure to adhere to the requirements listed may cause loss of life and property.

Before installing, using, or carrying out any maintenance tasks associated with this instrument, **READ ALL THE INSTRUCTIONS CAREFULLY**.

## **Pushbuttons and Local Display**

## Pushbuttons

The local pushbuttons are located behind a hinged cover, directly below the display window. To open the cover loosen the screw and swing the cover down. Always re-fasten the cover after use to protect the pushbuttons from environmental contamination. The pushbuttons perform the following:

- Left Button Marked with \*, permits you to select or accept the value or parameter option currently displayed.
- Middle Button Marked –, permits you to move back through the menu structure to the previous item in the menu or decrement the value currently shown in the digital display. When used to decrease a displayed value, holding the button down causes the value to decrease at a faster rate.
- Right Button Marked +, permits you to move forward through the menu structure to the next item in the menu, or to increment the value currently shown in the digital display. When used to increase a displayed value, holding this button down causes the value to increase at a faster rate.

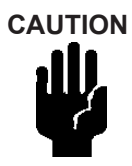

The display is limited to values between 0 and 100. Therefore, the display may show a value for the actual setpoint that is not valid if the setpoint is above 100 or below 0.

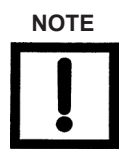

When an exclamation point (!) appears in the SVI FF display window, it indicates that there is instrument status available.

## Mounting the SVI FF on Rotary Valves

## **Travel Sensor Alignment**

Table 2 shows the general guidelines for travel sensor alignment. Review the table prior to installing the SVI FF on a rotary valve actuator for proper alignment of the magnet. Alignment is required for proper Hall sensor operation.

| Rotary<br>Mounting<br>System                | Stroke Direction<br>(An accumulated value<br>of 100% travel = 1<br>stroke. The travel does<br>not need to occur in one<br>movement): | Magnet<br>Orientation | Valve<br>Position              | Sensor<br>Counts<br>(TB: RAW_POSITION) |
|---------------------------------------------|----------------------------------------------------------------------------------------------------|-----------------------|--------------------------------|----------------------------------------|
| Rotary                                      | <60° Rotation<br>Clockwise or<br>counterclockwise<br>rotation                                                                        | (0°)                  | Closed(0%)                     | 0 +/- 1000                             |
|                                             | >60° Rotation<br>Clockwise with<br>increasing setpoint                                                                               | (-45°)                | Full Open<br>or<br>Full Closed | -8000 +/- 1500<br>or<br>+8000 +/- 1500 |
|                                             | >60° Rotation<br>Counter Clockwise<br>rotation with increasing<br>setpoint                                                           | (+45°)                | Full Open<br>or<br>Full Closed | -8000 +/- 1500<br>or<br>+8000 +/- 1500 |
| General Rule<br>for other<br>configurations | Any amount of<br>rotation Clockwise or<br>counterclockwise                                                                           | (0°)                  | 50%<br>Travel<br>(Mid-Stroke)  | 0 +/- 1000                             |

## Table 2 - Travel Sensor Alignment

## Mounting the SVI FF on Reciprocating Valves

### Table 3 - Reciprocating Valve Mounting Hole and Turnbuckle Length

| Actuator<br>Size<br>Masoneilan      | Stroke                           | Mounting<br>Hole | Lever<br>Hole | Turnbuckle<br>Length |
|-------------------------------------|----------------------------------|------------------|---------------|----------------------|
| 6 and 10                            | 0.5 - 0.8"<br>(12.7 - 20.32 mm)  | A                | А             | 1.25"<br>(31.75 mm)  |
| 0.5 - 0.8"<br>10 (12.7 - 20.32 mm)  |                                  | A                | А             | 1.25"<br>(31.75 mm)  |
| 10                                  | >0.8 – 1.5"<br>(20.32 - 41.5 mm) | В                | В             | 1.25"<br>(31.75 mm)  |
| 16                                  | 0.5 - 0.8"<br>(12.7 - 20.32 mm)  | В                | А             | 2.90"<br>(73.66 mm)  |
| 16 >0.8 - 1.5"<br>(20.32 - 41.5 mm) |                                  | С                | В             | 2.90"<br>(73.66 mm)  |
| >1.5 – 2.5"<br>(41.5 - 63.5 mm)     |                                  | D                | С             | 2.90"<br>(73.66 mm)  |
| 23 0.5 - 0.8"<br>(12.7 - 20.32 mm)  |                                  | В                | A             | 5.25"<br>(133.35 mm) |
| 23 >0.8 - 1.5"<br>(20.32 - 41.5 mm) |                                  | С                | В             | 5.25"<br>(133.35 mm) |
| 23                                  | >1.5 – 2.5"<br>(41.5 - 63.5 mm)  | D                | С             | 5.25"<br>(133.35 mm) |

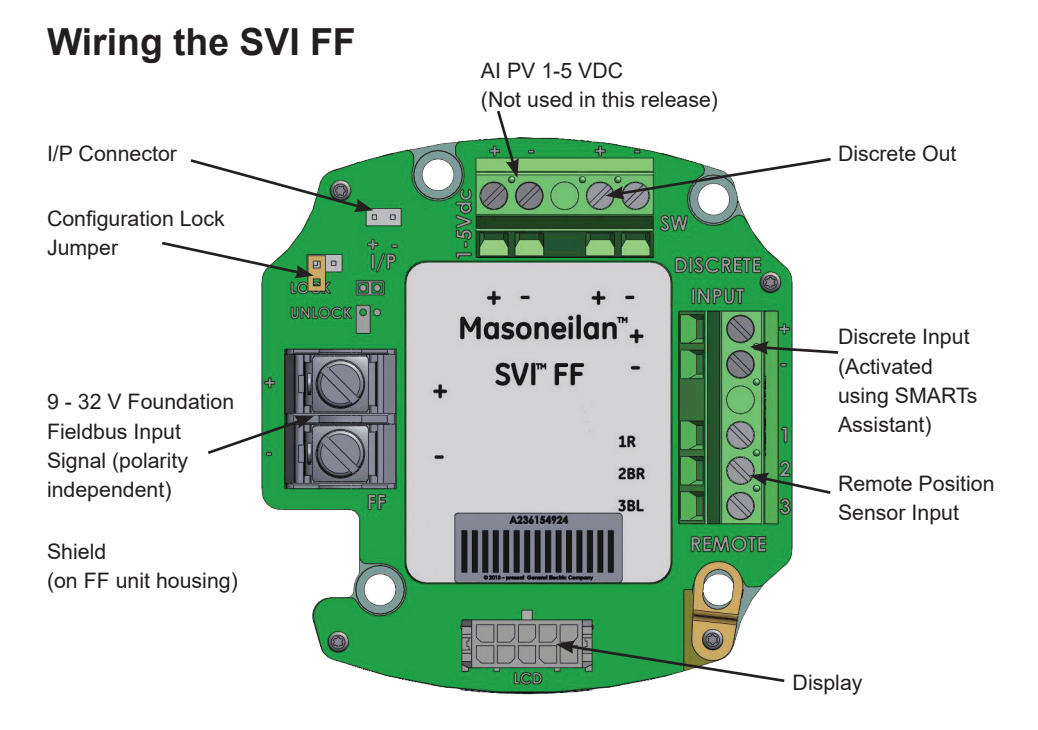

Figure 5 - Connections to Electronics Module (via Terminal Board)

## FF Environment Minimum Settings

The general steps necessary to complete the SVI FF configuration and software setup are outlined in Figure 6.

| All ACUUIT              |                 |               |                                 |                          |                        |                    |
|-------------------------|-----------------|---------------|---------------------------------|--------------------------|------------------------|--------------------|
|                         |                 | 🔘 Air To Open | Air To Clos                     | e Step 1: Se             | et Air Action          |                    |
| Control Turning         |                 |               |                                 | Step 2:                  | Set Control T          | uning by choosing  |
| Control Tuning          |                 |               |                                 | Single o                 | r <i>Double Actiı</i>  | ng and setting tun |
|                         |                 | Single Acting | O Double Act                    | <sup>ting</sup> type. Au | <i>itotune</i> is reco | ommended, Custo    |
|                         |                 |               |                                 | Requires                 | s enterina voi         | r own values       |
| ○ Fastest<br>(Smallest) | Fast<br>(Small) | C Medium      | © Slow<br>(Big) © Slov<br>(Big) | owest © Auto<br>igest)   | tune © Custom          |                    |
| Characterization Typ    | Step            | 3: Set Ch     | aracterization                  | Туре.                    |                        |                    |
|                         | Cust            | om require    | s entering yo                   | ur own value             | es.                    |                    |
| Linear                  | © EQ% 3         | 0 © EQ%       | 50 © Quick Ope                  | en 🔘 Camflex '           | % 🔘 Custom             |                    |
| Network Settings        |                 |               |                                 |                          |                        |                    |
| Device Address          |                 |               | 17                              | Step 4: Ente             | er a <i>Device A</i>   | ddress and Device  |
| Device Tag              |                 | SVI           | 111101:                         |                          |                        |                    |
|                         |                 |               |                                 |                          |                        |                    |

Figure 6 - Quick Start Configuration

## **Example Configuration**

## Step 1: Install the Positioner on the Valve

See Installation and Set Up on page 12.

### Step 2: Set Tag and Address

Using NI Configurator:

1. Import DD/CFF files.

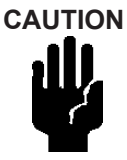

Do not navigate to the NI DD folder and copy the DD file onto itself.

- 2. Right-click on the device, select **Set Tag**, follow the prompts to enter a Tag.
- 3. Click Set.

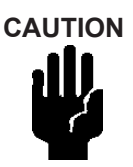

Do not deactivate the Set to OOS mode checkbox. The block must be in OOS to change the Tag.

4. Right-click on the device, select **Set Address**, follow the prompts to enter an Address.

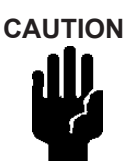

*If the device is at the temporary address range (248 (0xF8)- 251 (0xFB)), you must set the address outside of that range.* 

5. Click Set.

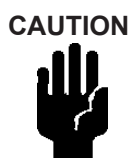

Do not deactivate the Set to OOS mode checkbox. The block must be in OOS to change the Address.

## Step 3: Basic Configuration

This section serves as an example where the AO block and TB block are configured. However, there are a number of combinations that can be configured. This discussion is valid if the positioner is controlled by the AO block.

- 1. For the Transducer block set:
  - ACTUATOR\_3.ACT\_FAIL\_ACTION\_1 = either 1. Valve Closed (most common) or 2. Valve Open
  - ACCESSORY.REMOTE\_SENSOR = 0, if remote sensor is not in use (internal Hall sensor is used)
  - ACTIVATE\_CONTROL\_SET to one of:

| 0: Activate<br>Custom Control Set<br>(required for Autotune<br>as well - most common) | 1: Activate<br>Control Set 1<br>(Slowest)             | 2: Activate<br>Control Set 2              |
|---------------------------------------------------------------------------------------|-------------------------------------------------------|-------------------------------------------|
| <i>3</i> : Activate<br>Control Set 3                                                  | <i>4</i> : Activate<br>Control Set 4                  | 5: Activate<br>Control Set 5<br>(Fastest) |
| 6: Activate<br>Control Set 6<br>(Double Acting - Slow)                                | 7: Activate<br>Control Set 7<br>(Double Acting- Fast) |                                           |

#### □ CHAR\_SELECTION.TYPE to one of:

| 0. Linear (most         | 1. Equal          | 2. Equal    |
|-------------------------|-------------------|-------------|
| common)                 | Percentage (30:1) | Percentage  |
|                         |                   | (50:1)      |
| 3. Quick Open (reversal | 4. Custom         | 5. Camflex™ |
| from Equal Percentage   |                   | Percentage  |
| (50:1))                 |                   |             |
|                         |                   |             |

See Transducer Block Parameters in the SVI FF instruction manual for further settings.

#### 2. For the AO block review/set as below:

| PV_SCALE.UNIT INDEX | XD_SCALE.UNIT | CHANNEL = |
|---------------------|---------------|-----------|
| = %                 | INDEX = %     | Position  |
| SHED_OPT =          |               |           |
| NORMAL SHED         |               |           |
| NORMAL RETURN       |               |           |

#### Step 4: Run Find Stops METHOD

Use a configuration tool (DD, SVI FF local pushbuttons or software) to run METHOD.

#### Step 5: Run Auto Tune METHOD

Use a configuration tool (DD, SVI FF local pushbuttons or software) to run METHOD.

## **Downloads**

To download the complete user manual, DD, SVI FF Advanced DTM and the ValVue Suite trial program, visit:

https://valves.bakerhughes.com/resource-center.

## **Hazardous Location Installation**

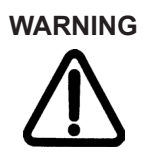

Refer to ES-776 Safe Use Instructions for installing Masoneilan SVI FF in areas where there is a potential risk for explosive gas atmosphere or inflammable dust.

ES-776 instructions are available in several languages on: valves.bakerhughes.com/ resource-cente

# Appendix A : Customs Union Information

Dresser LLC.

# Ex ERC

0Ex ia IIC T6..T4 Ga X Ex ia IIIC T96°C Da X 1Ex db mb IIC T6..T4 Gb X Ex tb IIIC T96°C Db X 2Ex ic IIC T6..T4 Gc X Ex tc IIIC T96°C Dc X See instructions ES-776 for a {Intrinsically Safe, gas} {Intrinsically Safe, dust} {Flameproof/Encapsulation, gas} {Protection by Enclosure, dust} {Intrinsically Safe, gas} {Protection by Enclosure, dust

See instructions ES-776 for all entity parameters

#### PROTECTION, STORAGE, HANDLING, DISPOSAL

Valves have been tested and adjusted at the factory prior to shipment. The period between leaving the manufacturing plant to installation may involve substantial exposure to degradation due to impact, impingement or corrosion. Such degradation can adversely affect the performance of valves when in service and can easily be avoided if simple guidelines are followed.

#### Protection

As a minimum, all positioners are dried, coated and fitted with protective measures, such as positional air connection protection and boxed for protection during shipment when shipped as individual positioner, or waterproof wrapping if installed on valve package, prior to shipment. This protection should be left in place until immediately before the positioner is to be fitted onto an assembly.

#### Storage and Preservation

If the SVI FF is stored for a long duration, you must keep the housing sealed against weather, fluids, particles, and insects. To prevent damage to the SVI FF:

- Use the plugs provided with shipment to plug the ¼ NPT air connections, on the positioner and on the air filter regulator set.
- Do not allow standing water to accumulate.
- Observe storage temperature requirements

#### **Transportation and Handling**

Appropriate care when handling the SVI FF should be given, roughness in handling may damage air filter and NPT connection. Care should be taken to avoid damage to any protection. Exercise care when unpacking the control valve and its mounted accessories.

#### Disposal

Follow instructions carefully on product labels for use and storage to prevent any accidents.

Be sure to read product labels for disposal instructions to reduce the risk of products exploding, igniting, leaking, mixing with other chemicals or posing other hazards on the way to a disposal facility.

Never store hazardous products in food containers; keep them in their original containers and never remove labels. Corroding containers, however, require special handling. Call your local hazardous materials official or fire department for instructions.

Check with your local environmental, health or solid waste agency for more information on waste management options.

#### Authorized Contacts

Baker Hughes Services Kazakhstan Limited Partnership Address: Republic of Kazakhstan, Astana, Yesil district, Prospekt Kabanbay Batyr, 15/1, index: 010000 E-mail: AstanaHelpDesk@BakerHughes.com Tel: +7 717 247 60 20

#### Manufactured by:

Dresser LLC. 10575 Red Bluff Rd Pasadena, TX 77507 USA (CША)

## Find the nearest local Channel Partner in your area:

valves.bakerhughes.com/contact-us

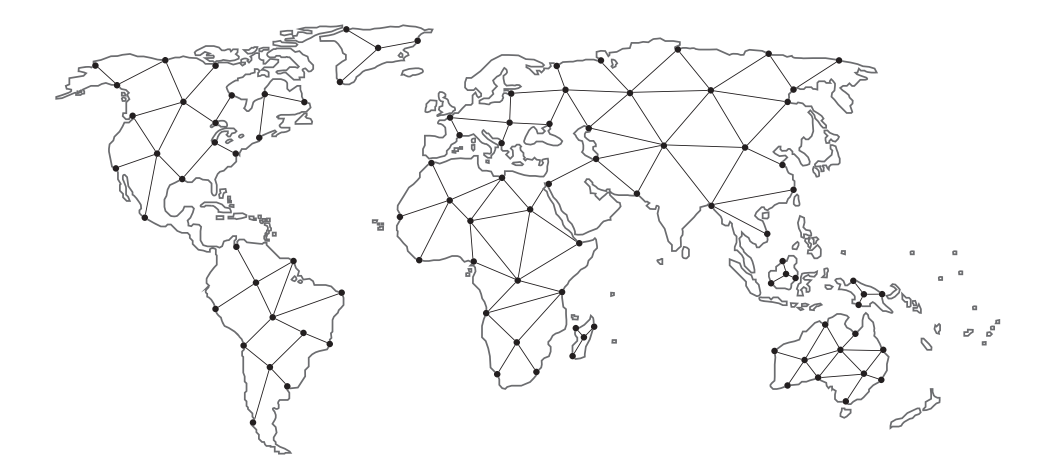

## **Tech Field Support and Warranty:**

Phone: +1-866-827-5378 valvesupport@bakerhughes.com

## valves.bakerhughes.com

Copyright 2025 Baker Hughes Company. All rights reserved. Baker Hughes provides this information on an "as is" basis for general information purposes. Baker Hughes does not make any representation as to the accuracy or completeness of the information and makes no warranties of any kind, specific, implied or oral, to the fullest extent permissible by law, including those of merchantability and fitness for a particular purpose or use. Baker Hughes hereby disclaims any and all liability for any direct, indirect, consequential or special damages, claims for lost profits, or third party claims arising from the use of the information, whether a claim is asserted in contract, tort, or otherwise. Baker Hughes reserves the right to make changes in specifications and features shown herein, or discontinue the product described at any time without notice or obligation. Contact your Baker Hughes representative for the most current information. The Baker Hughes logo, Masoneilan, SVI, Camflex and ValVue are trademarks of Baker Hughes Company. Other company names and product names used in this document are the registered trademarks or trademarks of their respective owners.

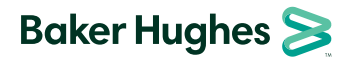